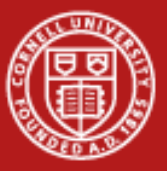

# Programming Environment on Ranger Cluster

Cornell Center for Advanced Computing October 12, 2009

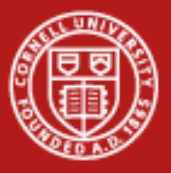

#### **User Guides**

- TACC
  - <u>Ranger</u> (http://services.tacc.utexas.edu/index.php/ranger-user-guide)
  - <u>Spur</u> (http://services.tacc.utexas.edu/index.php/spur-user-guide)
- CAC
  - <u>Linux</u> (http://www.cac.cornell.edu/wiki/index.php?title=V4\_Linux\_Cluster)
  - <u>Windows</u> (http://www.cac.cornell.edu/wiki/index.php?title=V4\_Windows\_Cluster)
- Tutorials
  - <u>Beginners Unix</u> (http://info.ee.surrey.ac.uk/Teaching/Unix/)

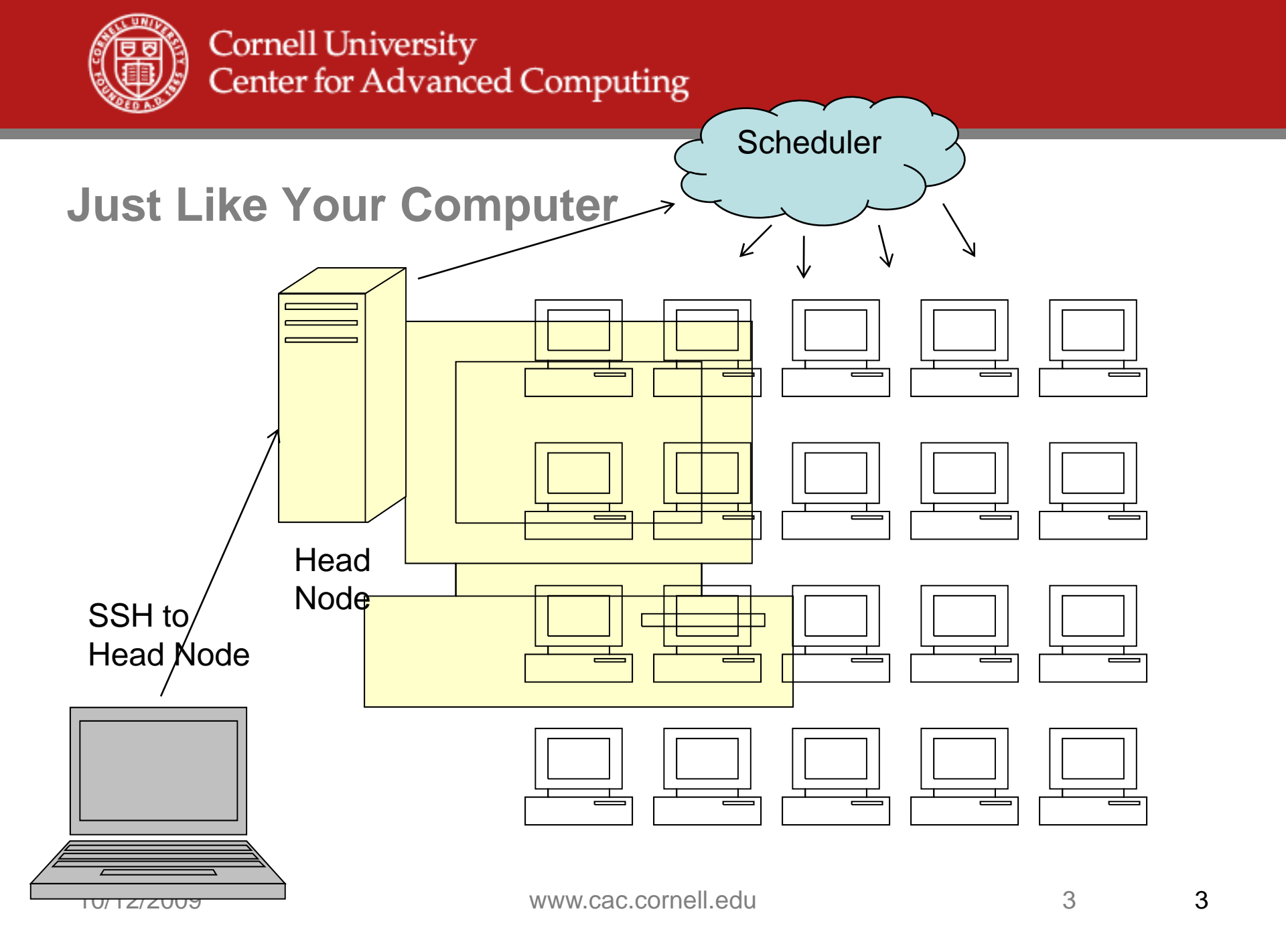

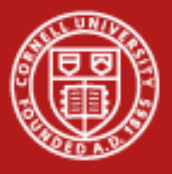

#### **SSH Clients**

- Windows: <u>Putty</u>
- Linux: built-in as "ssh"
- Mac: built-in as "ssh"

# Login now to ranger.tacc.utexas.edu, e.g. ssh train1xx@ranger.tacc.utexas.edu

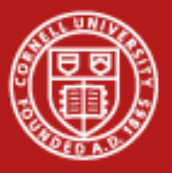

# Login

- ssh <u>train1xx@ranger.tacc.utexas.edu</u>
- Find your account number at bottom of splash screen.

|     |           | Proie      | ct balances | for us  | er train100 - |         |       | _ |
|-----|-----------|------------|-------------|---------|---------------|---------|-------|---|
| Nam | e         | Avail SUs  | Expires     |         |               |         | l     | ļ |
| 200 | 91012DATA | 5000       | 2009-10-20  |         |               |         |       |   |
|     |           | Di:        | sk quotas f | or user | train100      |         |       | - |
| Dis | k         | Usage (GB) | Limit       | %Used   | File Usage    | Limit   | %Used |   |
| /sh | are       | 0.0        | 6           | 0.00    | 47            | 100000  | 0.05  |   |
| /wc | rk        | 0.0        | 350         | 0.00    | 1             | 2000000 | 0.00  |   |

- echo \$SHELL
- chsh –l
- man chsh

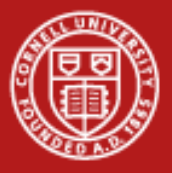

# Login

- env (show environment variables persists)
- set (show shell variables current shell only)
- pwd
- Is –la
- cat .login
- cat /usr/local/etc/login
- cat .login\_user (create then edit this one to personalize)
- pwd
- cp ~train100/day1.tgz . (copy all files in ~train100 ending in .gz)
- tar zxvf ~train100/day1.tgz

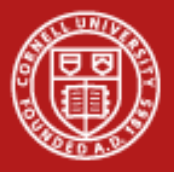

## **Un-TAR Lab Files**

- TAR = Tape archive.
- Just concatenates files.
- tar <switches> <files>
- z = compress or decompress
- x = extract
- c = create
- v = verbose
- t = list files
- f = next argument is the file to read or write
- ~userid is the home directory of that user
- For example, to create a tar: tar cvf myfiles.tar dir1 dir2 README

#### tar zxvf ~train100/day1.tgz

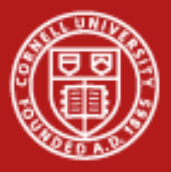

## **Basic file transfer**

 SCP (secure copy protocol) is available on any POSIX machine for transferring files.

naw47@varushka bin]\$ scp ~/oretools\_svg.xpi ranger.tacc.utexas.edu:~/oretools.xpi oretools\_svg.xpi 18% 1824KB 1.8MB/s 00:04 ETA

- scp myfile.tar.gz remoteUser@ranger.tacc.utexas.edu:remotePath
- scp remoteUser@ranger.tacc.utexas.edu:~/work.gz localPath/work.gz
- SFTP (secure FTP) is generally available on any POSIX machine and is roughly equivalent to SCP, just with some added UI features. Most notable, it allows browsing:

```
naw47@varushka bin]$ sftp consultrh5
Connecting to consultrh5...
sftp> cd stuff
sftp> lcd ../
sftp> put file
```

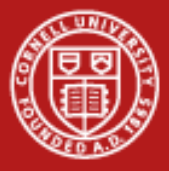

# **PSCP and SFTP Clients**

- Windows
  - WinSCP (http://winscp.net/)
  - <u>Putty's</u> pscp and psftp (<u>http://www.chiark.greenend.org.uk/~sgtatham/putty/download.html</u>)

# From your local machine, copy a file from Ranger to the local machine.

C:\Users\ajd27>pscp train200@ranger.tacc.utexas.edu:README .
Using keyboard-interactive authentication.
Password:
README | 6 kB | 6.6 kB/s | ETA: 00:00:00 | 100%

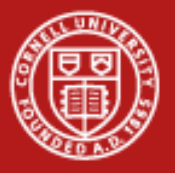

## **Basic file transfer**

 On most Linux systems, scp uses sftp, so you're likely to see something like this:

| Command | Filesize | Transfer Speed   |
|---------|----------|------------------|
| scp     | 5 MB     | 44 MB/s (10 sec) |
| sftp    | 5 MB     | 44 MB/s          |
| scp     | 5 GB     | 44 MB/s (2:00)   |
| sftp    | 5 GB     | 44 MB/s (2:00)   |

• The CW is that sftp is slower than scp and this may be true for your system, but you're likely to see the above situation.

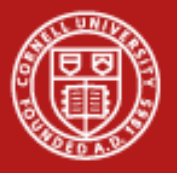

## Ranger File Systems

- No local disk storage (booted from 8 GB compact flash)
- User data is stored on 1.7 PB (total) Lustre file systems, provided by 72 Sun x4500 I/O servers and 4 Metadata servers.
- 3 mounted filesystems, all available via Lustre filesystem over IB connection. Each system has different policies and quotas.

| Alias     | Total Size | Quota (per User) | Retention<br>Policy                   |
|-----------|------------|------------------|---------------------------------------|
| \$HOME    | ~100 TB    | 6 GB             | Backed up nightly;<br>Not purged      |
| \$WORK    | ~200 TB    | 350 GB           | Not backed up; Not purged             |
| \$SCRATCH | ~800 TB    | 400 TB           | Not backed up;<br>Purged periodically |

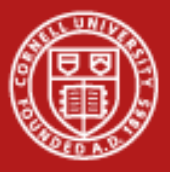

#### **Accessing File Systems**

- File systems all have aliases to make them easy to access:
  - cd \$HOME cd
  - cd \$WORK cdw
  - cd \$SCRATCH cds
- To query quota information about a file system, you can use the lfs quota command:

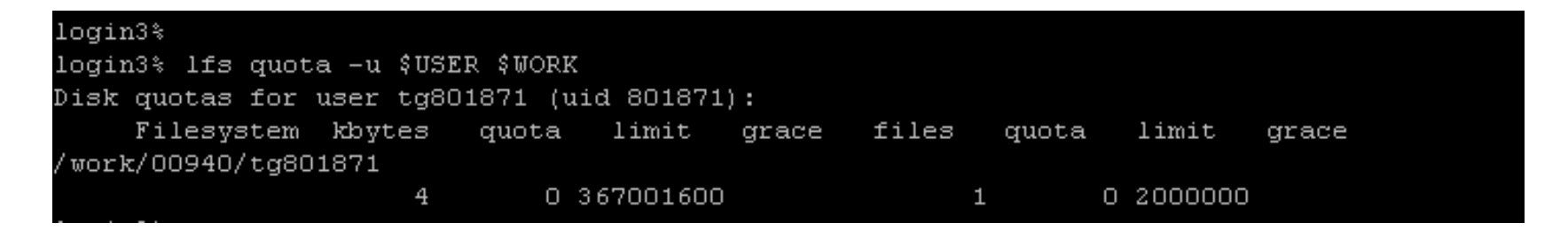

```
login3% du -sm ~train00
1316 /share/home/00692/train00
```

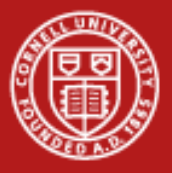

#### Software

- <u>Software</u> section in User Guide
- <u>Software</u> list available on Ranger
- The modules utility is used to provide a consistent, uniform method to access software.
- module help < module\_name >
- module load < module\_name >

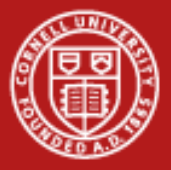

# **MODULES Command (Ranger-only)**

- Affects \$PATH, \$MANPATH, \$LIBPATH
- Load specific versions of libraries/executables
- Works in your batch file
- Define environment variables:
  - TACC\_MKL\_LIB, TACC\_MKL\_INC, TACC\_GOTOBLAS\_LIB

|                                   | <ul> <li>/opt/apps/intel10 1/m</li> </ul> | odulefiles           |  |
|-----------------------------------|-------------------------------------------|----------------------|--|
|                                   | , op c, apps, incerio_i, inc              |                      |  |
| acml/4.1.0                        | hecura/0.1                                | mvapich2/1.2         |  |
| autodock/4.0.1                    | hmmer/2.3.2                               | ncl_ncarg/5.0.0      |  |
| boost/1.34.1                      | metis/4.0                                 | nco/3.9.5            |  |
| boost/1.37.0                      | mvapich/1.0                               | netcdf/3.6.2         |  |
| fftw3/3.1.2                       | <pre>mvapich/1.0.1(default)</pre>         | openmpi/1.2.4        |  |
| <pre>gotoblas/1.26(default)</pre> | <pre>mvapich-devel/1.0</pre>              | openmpi/1.2.6        |  |
| gotoblas/1.30                     | <pre>mvapich-old/1.0.1</pre>              | openmpi/1.3(default) |  |
| hdf5/1.6.5                        | mvapich-ud/1.0                            |                      |  |

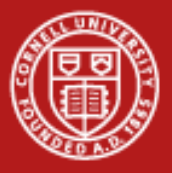

## **Try MODULES**

- module list
- module avail
- module load intel # look how it responds
- module swap pgi intel # so delete pgi
- module load fftw2
- module del fftw2
- There can be orders to how you load these. Unload MPI, then choose a compiler, then load the MPI version.

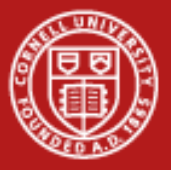

#### **Modules Examples**

login4% module list Currently Loaded Modulefiles: 1) TACC-paths

- 2) Linux
- 3) cluster-paths
- 4) pgi/7.2-5
- 5) mvapich/1.0.1
- 6) binutils-amd/070220 13) tgusage/3.0
- 7) gx-map/0.5.3.3

login4% module avail

8) globus/4.0.8 9) srb-client/3.4.1

- 10) tg-policy/0.2
- 11) tgproxy/0.9.1
- 12) tgresid/2.0.3
- 14) uberftp/2.4

- 15) TERAGRID-BASIC
- 16) GLOBUS-4.0
- 17) TERAGRID-DEV
- 18) CTSSV4
- 19) cluster
- 20) TACC

|                                   | /opt/apps/pgi7_2/modulefiles |                         |  |  |
|-----------------------------------|------------------------------|-------------------------|--|--|
| acml/4.1.0                        | hdf5/1.6.5                   | <pre>mvapich2/1.2</pre> |  |  |
| autodock/4.0.1                    | hecura/0.1                   | ncl_ncarg/5.0.0         |  |  |
| fftw3/3.1.2                       | metis/4.0                    | nco/3.9.5               |  |  |
| <pre>gotoblas/1.26(default)</pre> | mvapich/1.0.1                | netcdf/3.6.2            |  |  |
| gotoblas/1.30                     | <pre>mvapich-old/1.0.1</pre> | openmpi/1.3             |  |  |

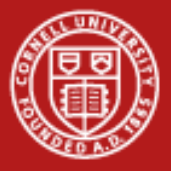

#### **Now Swap Compilers**

- If PGI is loaded, load Intel module swap pgi intel
- Try module avail again and look at what is there.

```
login4% login4% module avail
                        /opt/apps/intel10 1/modulefiles
acml/4.1.0
                       hecura/0.1
                                               mvapich2/1.2
autodock/4.0.1
                       hmmer/2.3.2
                                               ncl ncarg/5.0.0
boost/1.34.1
                       metis/4.0
                                               nco/3.9.5
boost/1.37.0
                       mvapich/1.0
                                               netcdf/3.6.2
fftw3/3.1.2
                       mvapich/1.0.1(default) openmpi/1.2.4
gotoblas/1.26(default)
                       mvapich-devel/1.0
                                               openmpi/1.2.6
gotoblas/1.30
                                               openmpi/1.3(default)
                       mvapich-old/1.0.1
hdf5/1.6.5
                       mvapich-ud/1.0
```

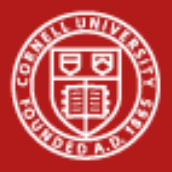

#### **Two Time Commands**

- Used to see how long your program runs and estimate if it's having gross difficulties
- /usr/bin/time generally more information

login4% time ./hello Hello world! 0.000u 0.030s 0:00.06 50.0% 0+0k 0+0io 2pf+0w

login4% /usr/bin/time ./hello
Hello world!
0.00user 0.01system 0:00.03elapsed 32%CPU (0avgtext+0avgdata 0maxresident)k
0inputs+0outputs (0major+213minor)pagefaults 0swaps

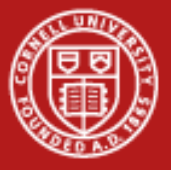

## Submit a Job

Want to run a batch script:

#!/bin/sh echo Starting job date /usr/bin/time ./hello date echo Ending job

Have to ask scheduler to do it.

```
#!/bin/sh
                                         #$ -N ht3d-hyb
                                         #$ -cwd
                                         #$ -o $JOB NAME.o$JOB ID
                                         #$ -j y
                                         #$ -A C-RANGER
                                         #$ -q development
                                         #$ -pe 4way 16
                                         #$ -V
                                         #$ -1 h rt=00:10:00
                                         echo Starting job
                                         date
                                         /usr/bin/time ./hello
qsub –A 20091012DATA job.sge
                                         date
```

echo Ending job

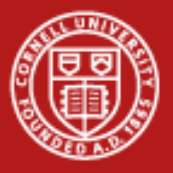

#### How Are the Queues?

- List available queue: qconf –sql
- Soft and hard wall clock limits: qconf –sq <queue name>
- Queue core limit: cat /share/sge6.2/default/tacc/sge\_esub\_control
  - Try "make cores" in submit directory.
- showq or "showq –u"
- Delete job: qdel or qdel -f

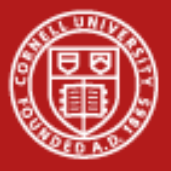

#### **Queue Examples**

| login3% qcor<br>clean<br>development<br>large                                             | nf -sql                                                                                                    | pe = wayness, how many cores per node<br>Job is killed if over time limit. |
|-------------------------------------------------------------------------------------------|----------------------------------------------------------------------------------------------------|----------------------------------------------------------------------------|
| large<br>long<br>normal<br>request<br>reservation<br>serial<br>sysdebug<br>systest<br>vis | login3<br>qname<br>qtype<br>pe_lis<br>slots<br>tmpdir<br>shell<br>prolog<br>epilog<br>shell_<br>s_rt<br>h_rt | <pre>% qconf -sq development</pre>                                         |

Slote - number of cores 16 per pode

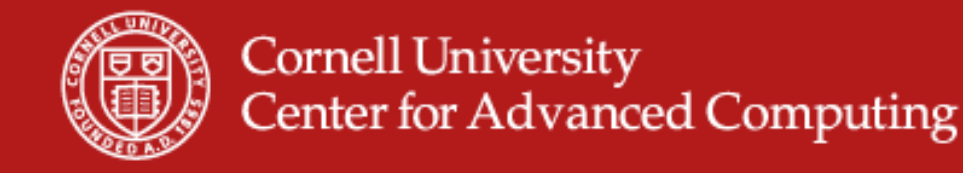

#### **Showq is 985 Lines** login3% showq -u

ACTIVE JOBS-------JOBID JOBNAME USERNAME STATE CORE REMAINING STARTTIME

378 active jobs : 3629 of 3852 hosts ( 94.21 %)

WAITING JOBS WITH JOB DEPENDENCIES---JOBID JOBNAME USERNAME STATE CORE WCLIMIT OUEUETIME

UNSCHEDULED JOBS------USERNAME STATE CORE WCLIMIT QUEUETIME

\_\_\_\_\_

Total jobs: 963 Active Jobs: 378 Waiting Jobs: 469 Dep/Unsched Jobs: 116 10/12/2009 www.cac.cornell.edu 22

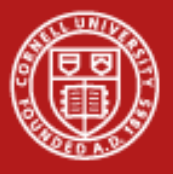

#### **States**

- Unscheduled Likely not good
- DepWait You can ask that one job run after another finishes.
- w(aiting) Queued, waiting for resources to run.
- r(unning) As far as SGE is concerned, it's going.
- h(old)
- s(uspended)
- E(rror)
- d(eletion)

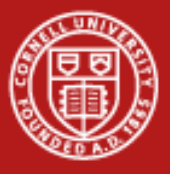

#### Submit a Job Example

- cd submit # submit is a subfolder in the lab files
- make # Compile the executable "hello". Guess what it does?
- Is –Ia # Take a look at what compiled.
- ./hello # to run job
- less job.sge # examine the script
- ./job.sge # Run the job by running the script. The node will do this.
- qsub –A 20091012DATA job.sge # Submit the job

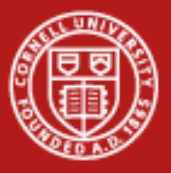

#### **Running and Output**

- showq –u # Watch it run.
- less hello.oXXX # Look at the output file when it's done.
- Try comparing the environment variables on login with batch.
  - env | sort > z.txt
  - diff z.txt hello.oXXX | less

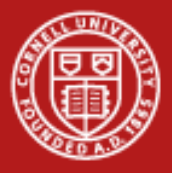

#### **Environment Variables in Batch**

- > ENVIRONMENT=BATCH
- > HOSTNAME=i182-401.ranger.tacc.utexas.edu
- > JOB\_ID=743637
- > JOB\_NAME=hello
- > JOB\_SCRIPT=/share/sge/execd\_spool//i182-401/job\_scripts/743637
- > NHOSTS=1
- > NQUEUES=1
- > NSLOTS=16
- > PE=1way
- > PE\_HOSTFILE=/share/sge/execd\_spool//i182-401/active\_jobs/743637.1/pe\_hostfile
- > QUEUE=development
- > SGE\_ACCOUNT=20091012DATA
- > SGE\_CWD\_PATH=/share/home/0002/train200/submit
- > SGE\_0\_SHELL=/bin/csh
- > SGE\_0\_WORKDIR=/share/home/0002/train200/submit
- > SGE\_STDERR\_PATH=/share/home/0002/train200/submit/hello.o743637
- > SGE\_STDOUT\_PATH=/share/home/0002/train200/submit/hello.o743637

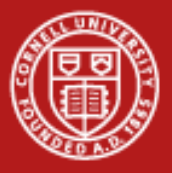

#### Parallel Environment

- Each node has 16 cores and is used by one person at a time
- #\$ -pe 1way 16 Run one task on a node with 16 cores
- #\$ -q serial
- ./hello
- #\$ -pe 8way 64 Run 8 tasks/node on 4 nodes
- #\$ -q normal
- export MY\_NSLOTS=31 Launch 31 tasks
- Ibrun ./a.out Run with mpi wrapper

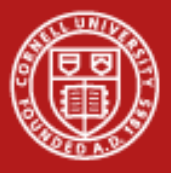

# To Edit A File in VI (short for "visual")

- "vi filename" will open it or create it if it doesn't exist.
- Command mode and Insert mode. You start in command mode.
- Command mode. Cursors work here, too.
  - :w Writes a file to disk.
  - :q Quits
  - :q! Quits even if there are changes to a file
  - i Takes you to insert mode
- Insert Mode
  - Cursors, typing characters, and deleting work here.
  - Escape key takes you to command mode.
- Ctrl-c will get you nowhere.

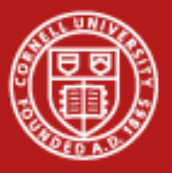

#### **Globus toolkit**

 Install the globus client toolkit on your local machine and setup a few environment variables.

> #GLOBUS Teragrid single sign-on stuff GLOBUS\_LOCATION=\$HOME/globus MYPROXY\_SERVER=myproxy.teragrid.org MYPROXY\_SERVER\_PORT=7514 export GLOBUS\_LOCATION MYPROXY\_SERVER MYPROXY\_SERVER\_PORT . \$GLOBUS\_LOCATION/etc/globus-user-env.sh

• Acquire a proxy certificate and then you have a temporary certificate which will allow you to ssh/scp/sftp without re-entering a password.

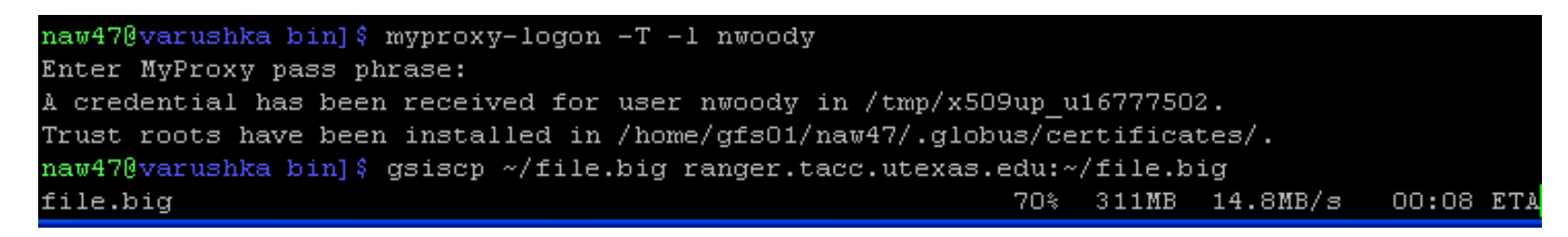

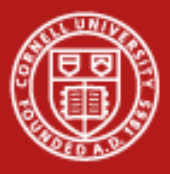

#### **Again with X-Windows**

 Start X-Windows server on local machine.

# >echo \$DISPLAY localhost:39.0 >emacs README&

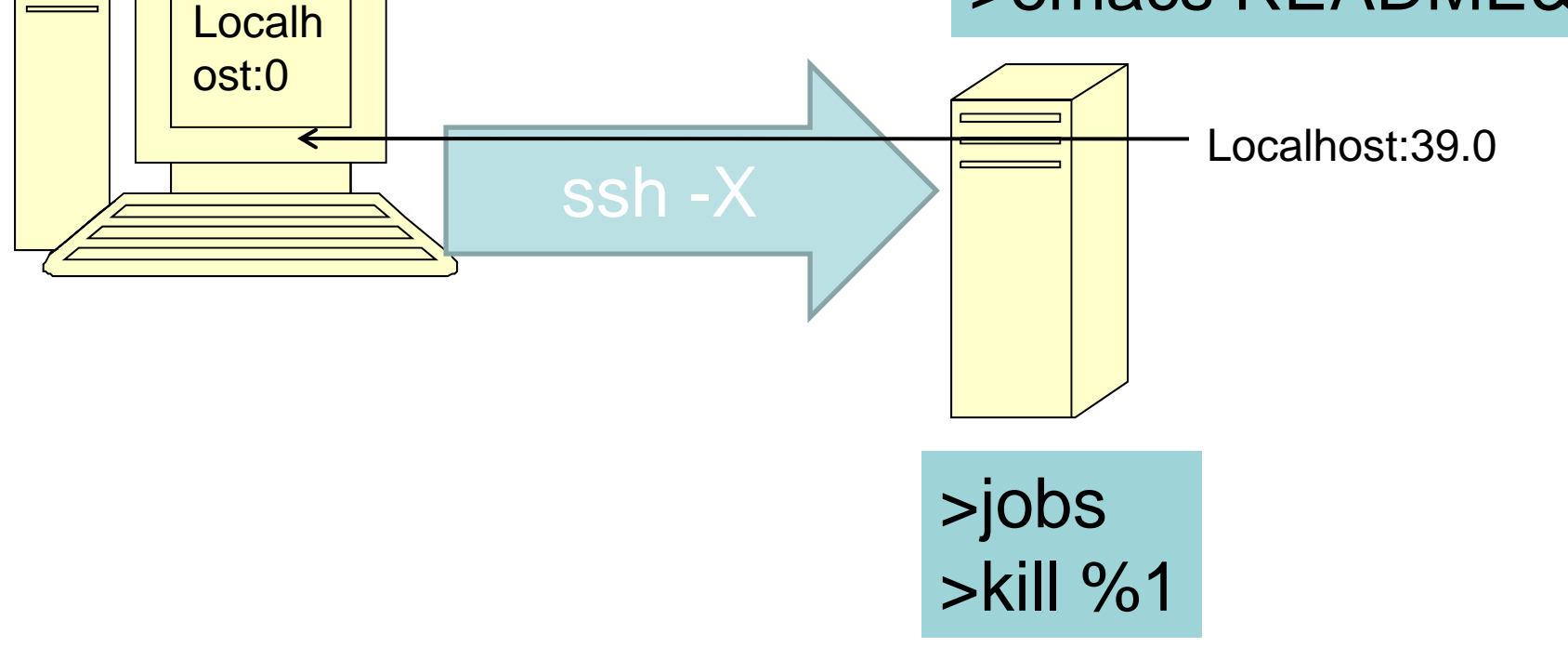

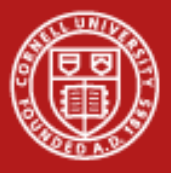

## **Login with X-Windows**

- Start Exceed->Exceed on Windows Startup menu (Already started on Mac and Linux)
- ssh –X on Linux, Mac. For Windows, select in Putty Connection->SSH->X11, and check "X11 Forwarding"
- Type in username and password.
- echo \$DISPLAY
- emacs README& # This runs emacs in the background.
- At the command prompt, type "jobs" to see that you have a backgrounded job.
- Try Emacs for a while, then kill it with
- kill %1

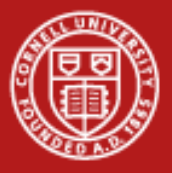

# **Again with VNC**

- VNCServer
  - used to start a VNC (Virtual Network Computing) desktop.
  - a Perl script which simplifies the process of starting an Xvnc server.
  - can be run with no options at all. In this case it will choose the first available display number
- VNCServer copies a bitmap of the X-Windows screen across.
- Can be much less chatty than X-Windows.
- Good for remote graphics.
- VNCServer screen 4 uses TCP/IP port 5904.
- SSH to ranger. Start it. Connect with VNC Client. Kill it.

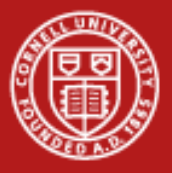

#### **Connect with VNC**

- Start VNC on Ranger
  - First ssh normally.
  - Type "vncserver" and look for screen number, for example. "4".
- Connect with a client
  - RealVNC or TightVNC on Windows
  - On Linux, vinagre or vncviewer
  - Connect to "ranger.tacc.utexas.edu:4" or your port number
- Be sure to kill it when you are done
  - vncserver -kill 4

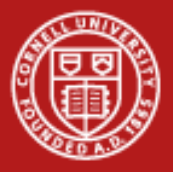

#### **VNCServer example**

login3% vncserver

```
New 'login3.ranger.tacc.utexas.edu:1 (train200)' desktop is login3.ranger.tacc.utexas.edu:1
```

Starting applications specified in /share/home/0002/train200/.vnc/xstartup
Log file is /share/home/0002/train200/.vnc/login3.ranger.tacc.utexas.edu:1.log

login3% vncserver -kill :1
Killing Xvnc process ID 11406

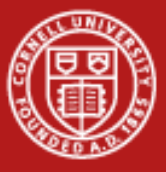

#### **Questions?**